# Syniti

## Data Replication

Setup Notes for Replications in SQL Always On AG Environment

Version 9.6.0.50

Software Release Date: 9/12/19

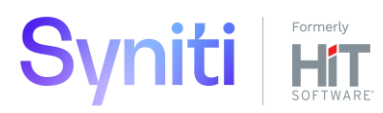

https://support.hitsw.com

#### **Document History**

| Version | Author    | Date    | Reviewer   | Date    | Comments |
|---------|-----------|---------|------------|---------|----------|
| 1       | SUpadhaya | 6/19/20 | VFarruggio | 6/23/20 |          |

#### Table of Contents

| Overview                                              | 1    |
|-------------------------------------------------------|------|
| Environment                                           | 1    |
| Configuring the Publisher DB in Availability Group    | 1    |
| Configuring the Distribution DB in Availability Group | 9    |
| Additional Workflow                                   | . 14 |
| Configuration of replication in SDR                   | 17   |

#### Overview

This document gives detailed steps on setting up transactional replications on a Microsoft SQL Server database that is part of an Always On Availability Group (AG) and the distribution database is also part of an availability group. It uses the environment described in next section as an example.

SQL Server 2017 CU6 and SQL Server 2016 SP2-CU3 introduced support for replication distribution database in an AG. When the publisher DB is part of an AG and the distribution DB is a remote stand-alone instance, please refer to the document named **MSSQLServer-AlwaysOn-DBMoto9.pdf** in the Help Center to correctly configure publisher and distributor.

Here is a brief overview as it relates to setting up Always On Availability Groups with Syniti DR. In a Microsoft SQL Server environment, an availability group can provide a failover environment for a set of user databases by supporting a set of primary databases and one to eight sets of secondary databases. Each set of availability databases is hosted by an availability replica. A single primary replica hosts the primary databases, and one to eight secondary replicas, which host a set of secondary databases that serve as a potential failover targets for the availability group.

The use of Always On Availability Groups requires the establishment of a Windows Server Failover Clustering (WSFC) cluster. Each availability replica within an availability group resides on a different node of the same WSFC cluster.

#### Environment

The example used to explain how to set up and use an Always On Availability Group with Syniti Data Replicaton is described below.

| Distribution Database               | Publisher Database                  |
|-------------------------------------|-------------------------------------|
| Cluster Name: WS19DISTRCLSTR1       | Cluster Name: WS19ALWONCLSTR1       |
| Nodes:                              | Nodes:                              |
| WS19-ALWON-MAC1 (Primary Replica)   | WS19-ALWON-SQL1 (Primary Replica)   |
| WS19-ALWON-MAC2 (Secondary Replica) | WS19-ALWON-SQL2 (Secondary Replica) |
| AG Name: Distributor_AG             | AG Name: SyniAG                     |
| AG Listener: DistAGListener         | AG Listener: SyniAGListener         |
| DB Name: DBRS_distribution          | DB Name: syni                       |

#### Configuring the Publisher DB in Availability Group

The Publisher DB can be any source database that contains the data which needs to be replicated. This document uses **syni** as an example of a Publisher database. The Availability Group for the Publisher DB can be created via the Availability Group Wizard in SQL Server Management Studio.

Before starting with the wizard, make sure endpoints for database mirroring and login accounts on the server instances of primary and replicas are created.

Copyright © 2020 HiT Software, Inc d/b/a Syniti and/or its affiliates. All rights reserved. This document contains confidential and proprietary information and reproduction is prohibited unless authorized by Syniti. Names appearing within the product manuals may be trademarks of their respective owners.

1. Create endpoints on primary and secondary replicas for database mirroring.

```
--- Run below script on WS19-ALWON-SQL1 and WS19-ALWON-SQL2

CREATE ENDPOINT [Hadr_endpoint]

STATE=STARTED

AS TCP (LISTENER_PORT = 5022, LISTENER_IP = ALL)

FOR DATA_MIRRORING (ROLE = ALL, AUTHENTICATION = WINDOWS NEGOTIATE

, ENCRYPTION = REQUIRED ALGORITHM AES)

Go
```

2. Create a login account in the primary replica's server instance for the secondary replica to connect. Then, that login must be granted CONNECT permissions to connect to the database mirroring endpoint of that server instance.

```
-- Run below script on WS19-ALWON-SQL1(primary replica)
USE [master]
Go
CREATE LOGIN [HITSW\WS19-ALWON-SQL2$] FROM WINDOWS WITH
DEFAULT_DATABASE=[master], DEFAULT_LANGUAGE=[us_english]
Go
GRANT CONNECT on ENDPOINT::[Hadr_Endpoint] T0 [HITSW\WS19-ALWON-SQL2$];
```

| Object Explorer<br>Connect -                                                                                                    | Login Properties - HITSW\WS1                   | 19-ALWON-SQL2     | \$                |             |       | _       |      |  |  |
|----------------------------------------------------------------------------------------------------|------------------------------------------------|-------------------|-------------------|-------------|-------|---------|------|--|--|
| □                                                                                                    | Select a page  General  Server Roles           | ∬ Script ▼ 🥹 Help |                   |             |       |         |      |  |  |
| 🗄 🛑 System Databases                                                                                                    | User Mapping                                   | Login name:       | HITSW\WS19-ALW    | ON-SQL2\$   |       |         |      |  |  |
| Database Snapshots Sample                                                                                                    | <ul> <li>Securables</li> <li>Status</li> </ul> | Securables:       |                   |             |       | Search  |      |  |  |
| 🗄 🛢 syni                                                                                                    |                                                | Name              |                   |             |       | Туре    |      |  |  |
| 🖃 🛑 Security                                                                                                    |                                                | 📱 Hadr_end        | point             |             |       | Endpoi  | nt   |  |  |
| 🖃 💻 Logins                                                                                                    |                                                | WS19-AL           | WON-SQL1          |             |       | Server  |      |  |  |
| <ul> <li>Logins <ul> <li>##MS_PolicyEventProcessingLogi</li> <li>##MS_PolicyTsqlExecutionLogin#</li> <li>##TCMAnaged for grading of the second second secon</li></ul></li></ul> |                                                |                   |                   |             |       |         |      |  |  |
| NT SERVICE\Winmgmt                                                                                                    | Connection                                     | Permissions for   | or Hadr_endpoint: |             |       |         |      |  |  |
| 🗳 sa                                                                                                    | Server:                                        | Explicit Effect   | tive              |             |       |         |      |  |  |
| 🗄 💻 Server Roles                                                                                                    | WS19-ALWON-SQLT                                | Permission        |                   | Grantor     | Grant | With Gr | Deny |  |  |
| 🕀 🗰 Credentials                                                                                                    | Connection:<br>sa                              | Alter             |                   |             |       |         |      |  |  |
| E Cryptographic Providers                                                                                                    |                                                | Connect           |                   |             |       |         |      |  |  |
| 🗄 💻 Audits                                                                                                    | YT view connection properties                  | Connect           |                   | CTOM: Long. |       |         |      |  |  |
| E Server Augit Specifications                                                                                                    |                                                | Control           |                   |             |       |         |      |  |  |
| Server Objects                                                                                                    |                                                | Take owners       | hin               |             |       |         |      |  |  |

 Create a login account in the secondary replica's server instance for the primary replica to connect. Then, that login must be granted CONNECT permissions to connect to the database mirroring endpoint of that server instance.

-- Run below script on WS19-ALWON-SQL2(secondary replica) USE [master]

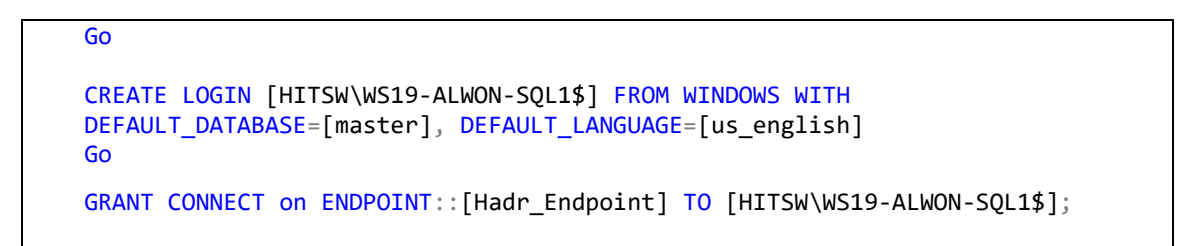

4. The Publisher DB syni is only present in the primary replica, with recovery set to "Full".

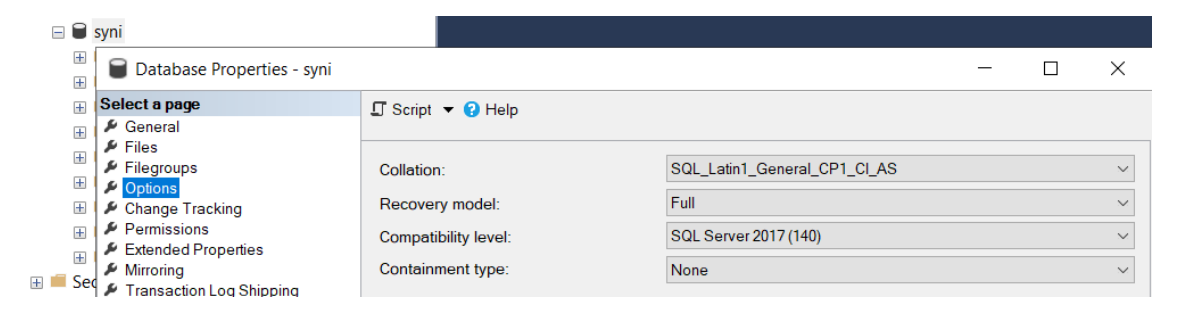

5. Start the wizard to create the availability group.

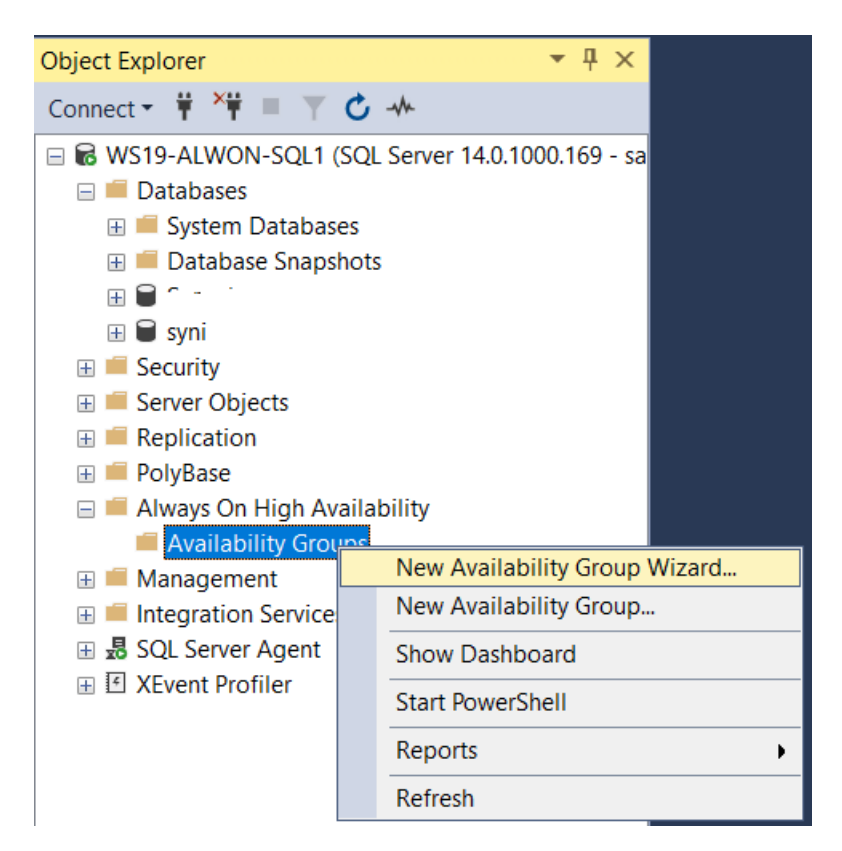

6. Provide the AG name and click **Next**.

| new Availability Group      |                           |                                   | _ |   | ×    |
|-----------------------------|---------------------------|-----------------------------------|---|---|------|
| Specify Availabili          | ity Group Options         |                                   |   |   |      |
| Introduction                |                           |                                   |   | 0 | Help |
| Specify Options             |                           |                                   |   |   |      |
| Select Databases            | Specify availability grou | ip options                        |   |   |      |
| Specify Replicas            | Availability group name:  | syniAG                            |   |   |      |
| Select Data Synchronization | Cluster type:             | Windows Server Failover Cluste $$ |   |   |      |
| Validation                  | charter type:             |                                   |   |   |      |
| Summary                     |                           | Database Level Health Detection   |   |   |      |
| Results                     |                           |                                   |   |   |      |
|                             |                           |                                   |   |   |      |
|                             |                           |                                   |   |   |      |
|                             |                           |                                   |   |   |      |
|                             |                           |                                   |   |   |      |

7. Select database "syni" from the options and click Next.

| 👸 New Availability Group    |                      |                   |                         | _      |     | ×      |
|-----------------------------|----------------------|-------------------|-------------------------|--------|-----|--------|
| Select Databases            |                      |                   |                         |        |     |        |
| Introduction                |                      |                   |                         |        |     | ) Help |
| Specify Options             |                      |                   |                         |        |     |        |
| Select Databases            | Select user database | es for the availa | bility group.           |        |     |        |
| Specify Replicas            | User databases on th | is instance of SC | )L Server:              |        |     |        |
| Select Data Synchronization | Name                 | Size              | Status                  | Passwo | ord |        |
| Validation                  | 5                    | 16.0 MB           | Full backup is required |        |     |        |
| Valuation                   | 🗹 syni               | 128.0 MB          | Meets prerequisites     |        |     |        |
| Summary                     |                      |                   |                         |        |     |        |
| Results                     |                      |                   |                         |        |     |        |
|                             |                      |                   |                         |        |     |        |

8. Set readable secondary to yes and availability mode to Synchronous commit and then click Add Replica.

| 👸 New Availability Group    |                                                    |                                 |              |          |                         | —   |            | ×    |
|-----------------------------|----------------------------------------------------|---------------------------------|--------------|----------|-------------------------|-----|------------|------|
| Specify Replicas            |                                                    |                                 |              |          |                         |     |            |      |
| Introduction                |                                                    |                                 |              |          |                         |     | 0          | Help |
| Specify Options             | <b>.</b>                                           |                                 |              |          |                         |     |            |      |
| Select Databases            | Specify an instance                                | of SQL Se                       | rver to host | a second | dary replica.           |     |            |      |
| Specify Replicas            | Replicas Endpoints                                 | Backup                          | Preferences  | Listener | Read-Only Routin        | g   |            |      |
| Select Data Synchronization | Availability Replica                               | IS:                             |              |          |                         |     |            |      |
| Validation                  | Server                                             | Initial                         | Automatic    |          |                         |     | <b>c</b> 1 |      |
| Summary                     | Instance Role to 3)                                |                                 |              | кеадаріе | Seconda                 | ry  |            |      |
| Results                     | WS19-ALWON-S                                       | Primary                         |              | Synch    | nronous commit $\times$ | Yes |            | ~    |
|                             | Add Replica<br>Summary for the<br>Replica mode: Sy | Remo<br>replica ho<br>nchronous | ve Replica   | 519-ALW  | ON-SQL1                 |     |            |      |

9. Add the secondary replica and set properties as shown in the screenshot below.

| Introduction                |                        |                 |                |                    |   | C                  | ) Help |
|-----------------------------|------------------------|-----------------|----------------|--------------------|---|--------------------|--------|
| Specify Options             |                        |                 |                |                    |   |                    |        |
| Select Databases            | Specify an instance of | SQL Server to I | nost a seconda | ary replica.       |   |                    |        |
| Specify Replicas            | Replicas Endpoints B   | ackup Preferen  | ces Listener I | Read-Only Routing  |   |                    |        |
| Select Data Synchronization | Availability Replicas: |                 |                |                    |   |                    |        |
| Validation                  |                        | Initial         | Automatic      |                    |   |                    |        |
| Summary                     | Server Instance        | Role            | to 3)          | Availability Mode  |   | Readable Secondary |        |
| Results                     | WS19-ALWON-SQL1        | Primary         |                | Synchronous commit | ~ | Yes                | $\sim$ |
|                             | WS19-ALWON-SQL2        | Secondary       |                | Synchronous commit | ~ | Yes                | $\sim$ |
|                             |                        |                 |                |                    |   |                    |        |
|                             |                        |                 |                |                    |   |                    |        |
|                             | Add Replica            | Remove Replic   |                |                    |   |                    |        |
|                             | Add Replica            | Remove Replic   | ,u             |                    |   |                    |        |

10. Select the **Automatic seeding** option in the "Select Data Synchronization" step.

Copyright © 2020 HiT Software, Inc d/b/a Syniti and/or its affiliates. All rights reserved. This document contains confidential and proprietary information and reproduction is prohibited unless authorized by Syniti. Names appearing within the product manuals may be trademarks of their respective owners.

| Introduction                | 🕡 Help                                                                                                    |
|-----------------------------|----------------------------------------------------------------------------------------------------|
| Specify Options             |                                                                                                    |
| Select Databases            | Select your data synchronization preference.                                                                                                    |
| Specify Replicas            | <u>A</u> utomatic seeding                                                                                                    |
| Select Data Synchronization | SQL Server automatically creates databases for every selected secondary replica. Automatic<br>seeding requires that the data and log file paths are the same on every SQL Server instance                                                                                                    |
| Validation                  | participating in the availability group.                                                                                                    |
| Summary                     | ○ <u>F</u> ull database and log backup                                                                                                    |
| Results                     | Starts data synchronization by performing full database and log backups for each selected database. These databases are restored to each secondary and joined to the availability group. Make sure the file share is accessible to all replicas and is mounted to the same directory on all Linux replicas. |
|                             | Specify the me share path in windows format.                                                                                                    |
|                             | Specify the file share location in Linux format:                                                                                                    |
|                             | Starts data synchronization where you have already restored database and log backups to each                                                                                                    |

11. Click **Next** on the validation step.

| Validation                  |                                                                                    |         |
|-----------------------------|------------------------------------------------------------------------------------|---------|
| Introduction                |                                                                                    | 🕜 Help  |
| Specify Options             |                                                                                    |         |
| Select Databases            | Results of availability group validation.                                          |         |
| Specify Replicas            | Name                                                                               | Result  |
| Select Data Synchronization | Checking for free disk space on the server instance that hosts secondary replica   | Success |
| Sciect Data Synchronization | Checking if the selected databases already exist on the server instance that host  | Success |
| Validation                  | Checking for the existence of the database files on the server instance that hosts | Success |
| Summary                     | Checking for compatibility of the database file locations on the server instance   | Success |
| Results                     | Checking whether the endpoint is encrypted using a compatible algorithm            | Success |
| 105016                      | Checking replica availability mode                                                 | Success |
|                             | Checking the listener configuration                                                | Warning |
|                             |                                                                                    |         |

12. Click **Finish** to complete the wizard successfully.

Copyright © 2020 HiT Software, Inc d/b/a Syniti and/or its affiliates. All rights reserved. This document contains confidential and proprietary information and reproduction is prohibited unless authorized by Syniti. Names appearing within the product manuals may be trademarks of their respective owners.

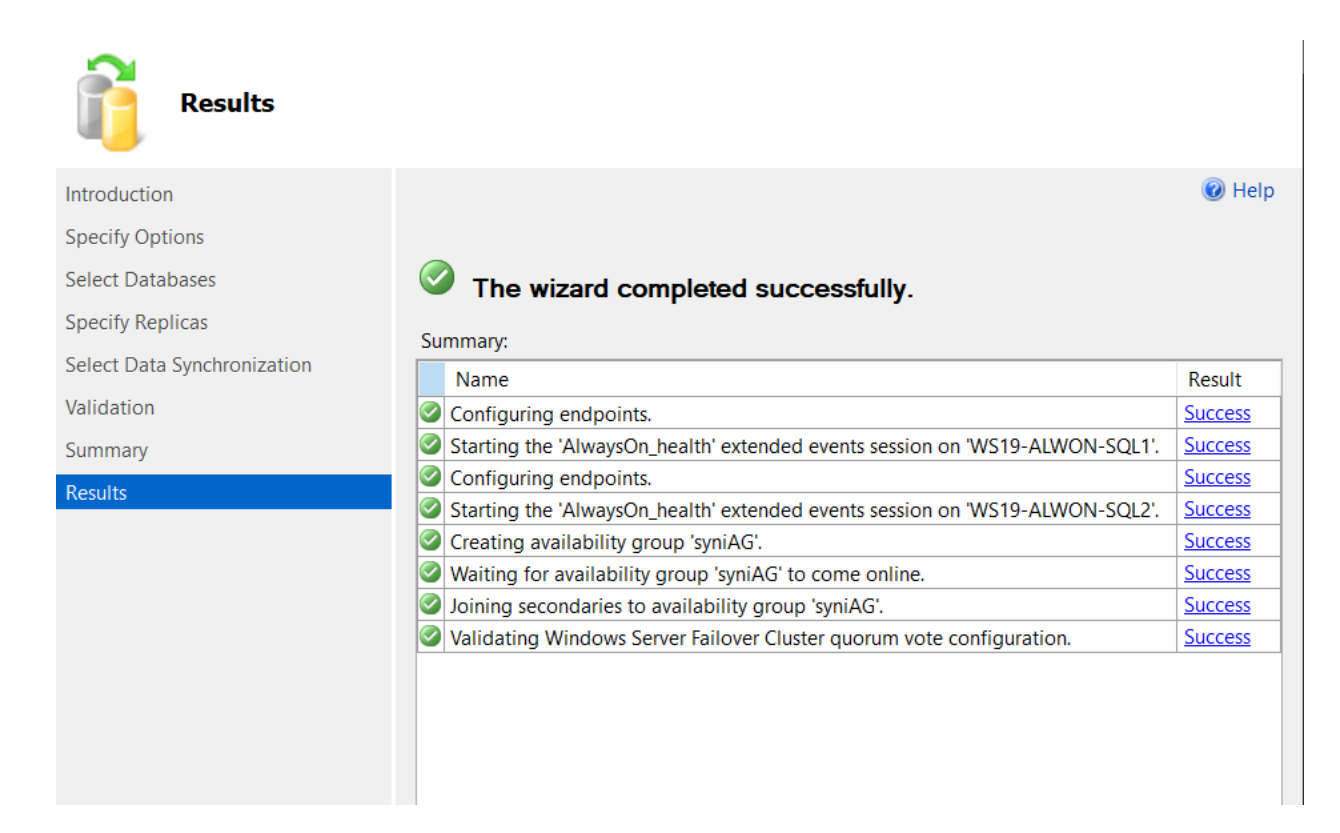

#### 13. Add the listener to the AG.

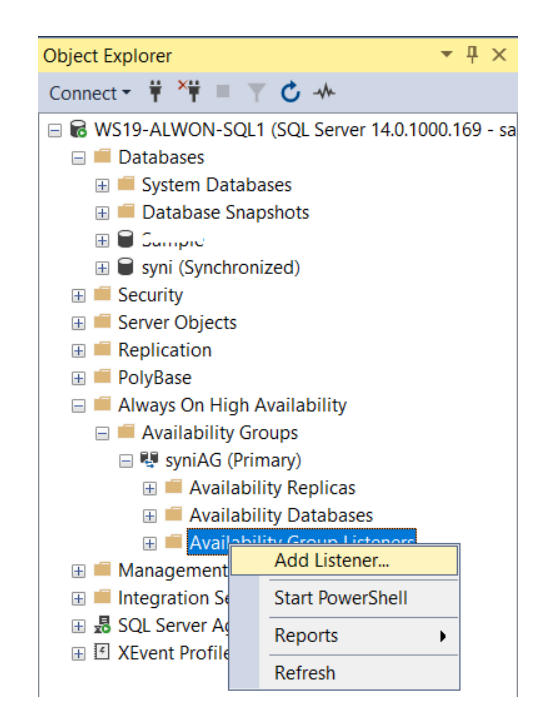

| 📱 New Availability Group Listen | er                                         |                | - | $\times$ |
|---------------------------------|--------------------------------------------|----------------|---|----------|
| Select a page                   | 🖵 Script 🔻 😯 Help                          |                |   |          |
|                                 | Listener DNS Name:                         | syniAGListener |   |          |
|                                 | Port:<br>Network Mode:<br>Choose a Subnet: | 1433           |   |          |
|                                 |                                            | DHCP           |   | $\sim$   |
|                                 |                                            | 10.60.10.0/24  |   | $\sim$   |
|                                 |                                            |                |   |          |
|                                 |                                            |                |   |          |
|                                 |                                            |                |   |          |
|                                 |                                            |                |   |          |
|                                 |                                            |                |   |          |

14. The Availability Group's dashboard should look like the screenshot below.

| syniAG:WS19-ALWON-S     | iQL1 +⊨ ×        |                      |               |           |                 |        |
|-------------------------|------------------|----------------------|---------------|-----------|-----------------|--------|
| 🕑 syniAG: ho            | sted by WS19-AL  | WON-SQL1 (Replica    | a role: Prima | ary)      |                 |        |
| Availability group stat | te: Ø Healthy    |                      |               |           |                 |        |
| Primary instance:       | WS19-ALWON-      | SQL1                 |               |           |                 |        |
| Failover mode:          | Manual           |                      |               |           |                 |        |
| Cluster state:          | WS19ALWONCL      | STR1 (Normal Quorum) |               |           |                 |        |
| Cluster type:           | Windows Server   | Failover Cluster     |               |           |                 |        |
| Availability replica:   |                  |                      |               |           |                 |        |
| Name                    | Role             | Availability Mode    | Failover M    | Seeding M | Synchronization | Issues |
| WS19-ALWON-SQL          | <u>1</u> Primary | Synchronous commit   | Manual        | Automatic | Synchronized    |        |
| WS19-ALWON-SQL          | 2 Secondary      | Synchronous commit   | Manual        | Automatic | Synchronized    |        |
| Group by -              |                  |                      |               |           |                 |        |
| Name<br>WS19-ALWON-SQL1 | Replica          | Synchronization      | St Failover F | Re Issues |                 |        |
| Syni                    | WS19-ALWON-SQL1  | Synchronized         | No Data L     | -0        |                 |        |
| Ø syni                  | WS19-ALWON-SQL2  | Synchronized         | No Data I     | -0        |                 |        |

#### Configuring the Distribution DB in Availability Group

The distribution database AG needs to have a listener. When the Publisher adds the Distributor, it uses the listener name as the Distributor name. The log reader agent jobs created on the distribution server get created on all secondary replicas of the AG for Distribution DB. Please refer to below document for detailed information about setting up distribution databases in an AG.

https://docs.microsoft.com/en-us/sql/relational-databases/replication/configure-distribution-availabilitygroup?view=sql-server-ver15

1. Create endpoints on primary and secondary replicas for database mirroring.

```
-- Run below script on WS19-ALWON-MAC1 and WS19-ALWON-MAC2
CREATE ENDPOINT [Hadr_endpoint]
STATE=STARTED
AS TCP (LISTENER_PORT = 5022, LISTENER_IP = ALL)
FOR DATA_MIRRORING (ROLE = ALL, AUTHENTICATION = WINDOWS NEGOTIATE
, ENCRYPTION = REQUIRED ALGORITHM AES)
```

 Create a login account in the primary replica's server instance for the secondary replica to connect. Then, that login must be granted CONNECT permissions to connect to the database mirroring endpoint of that server instance.

```
-- Run below script on WS19-ALWON-MAC1(primary replica)
USE [master]
Go
CREATE LOGIN [HITSW\WS19-ALWON-MAC2$] FROM WINDOWS WITH
DEFAULT_DATABASE=[master], DEFAULT_LANGUAGE=[us_english]
Go
GRANT CONNECT on ENDPOINT::[Hadr_Endpoint] T0 [HITSW\WS19-ALWON-MAC2$];
```

Copyright © 2020 HiT Software, Inc d/b/a Syniti and/or its affiliates. All rights reserved. This document contains confidential and proprietary information and reproduction is prohibited unless authorized by Syniti. Names appearing within the product manuals may be trademarks of their respective owners.

|                                                                                                    | cace op_a                                          | opurser i second and         |             |              | ,       |      |   |
|----------------------------------------------------------------------------------------------------|----------------------------------------------------|------------------------------|-------------|--------------|---------|------|---|
| Batabases                                                                                                    | 🕯 📱 Login Properties - HITSW\WS                    | 19-ALWON-MAC2\$              |             |              | -       |      | × |
| □ ■ Security                                                                                                    | Select a page                                      | 🗖 Sariat 📼 🙆 Hala            |             |              |         |      |   |
| 🖃 💻 Logins                                                                                                    | 🖋 General                                          | 🖬 Script 🕈 🔂 Help            |             |              |         |      |   |
| ##MS_PolicyEventProcessingLo ##MS_PolicyTsqlExecutionLogin                                                                                                    | g ⊮ Server Roles<br>⊯ User Mapping<br>⊮ Securables | Login name: HITSW\WS19-A     | LWON-MAC2\$ |              |         |      |   |
| 1. 17 Mar. 19 Mar. 19 Mar. | 🖋 Status                                           | Securables:                  |             |              | Se      | arch |   |
| LITCANALIS                                                                                                    |                                                    | Name                         |             |              | Type    |      |   |
| introne, Jario                                                                                                    | <b>L</b>                                           | Hadr endpoint                |             |              | Endpoi  | nt   |   |
| HITSW\WS19-ALWON-MAC2\$                                                                                                    | -                                                  | WS19-ALWON-MAC1              |             |              | Server  |      |   |
| NT AUTHORITY STSTEM                                                                                                    |                                                    |                              |             |              |         |      |   |
| NT SERVICE\SOLSERVERAGENT                                                                                                    |                                                    |                              |             |              |         |      |   |
| NT SERVICE SOLITELEMETRY                                                                                                    |                                                    |                              |             |              |         |      |   |
| NT SERVICE\SQLWriter                                                                                                    |                                                    |                              |             |              |         |      |   |
| NT SERVICE\Winmgmt                                                                                                    |                                                    |                              |             |              |         |      |   |
| 🔓 sa                                                                                                    |                                                    |                              |             |              |         |      |   |
| 🗄 📕 Server Roles                                                                                                    |                                                    |                              |             |              |         |      |   |
| 🗄 💻 Credentials                                                                                                    | Connection                                         |                              |             |              |         |      |   |
| 표 🛑 Cryptographic Providers                                                                                                    | Connection                                         |                              |             |              |         |      | _ |
| 🕀 📕 Audits                                                                                                    | Server:                                            | Permissions for Hadr_endpoir | nt:         |              |         |      |   |
| E Server Audit Specifications                                                                                                    |                                                    | Explicit Effective           |             |              |         |      |   |
| Server Objects                                                                                                    | Connection:                                        | Permission                   | Grantor     | Grant        | With Gr | Deny |   |
| Replication     Replication                                                                                                    | View connection properties                         | Alter                        |             |              |         |      |   |
| 🖮 💻 Polybase                                                                                                    | TT view connection properties                      | Connect                      |             |              |         |      |   |
| Aiways on high Availability     Management                                                                                                    |                                                    | Connect                      | LITCHARD    | $\checkmark$ |         |      |   |
| Integration Services Catalogs                                                                                                    |                                                    | Control                      |             |              |         |      |   |
| ■ 易 SOL Server Agent                                                                                                    | Progress                                           | Take ownership               |             |              |         |      |   |
|                                                                                                    |                                                    | View definition              |             |              |         |      |   |

3. Run the script below on the secondary replica to create a login account for the primary replica to connect.

```
-- Run below script on WS19-ALWON-MAC2
USE [master]
Go
CREATE LOGIN [HITSW\WS19-ALWON-MAC1$] FROM WINDOWS WITH
DEFAULT_DATABASE=[master], DEFAULT_LANGUAGE=[us_english]
Go
GRANT CONNECT on ENDPOINT::[Hadr_Endpoint] T0 [HITSW\WS19-ALWON-MAC1$];
```

| Object Explorer                                                                                                    | Login Properties - HITSW\WS                                                                                              | 19-ALWON-MAC1\$                                                                                                    |           | - 🗆 X              |
|----------------------------------------------------------------------------------------------------|----------------------------------------------------------------------------------------------------|----------------------------------------------------------------------------------------------------|-----------|--------------------|
| Object Explorer         Connect * # *# = * C         • • • WS19-ALWON-MAC2 (SQL Server 14.0.32         • • • • Databases         • • • • Databases         • • • • Cogins         • ##MS_PolicyTsqlExecutionLogin#         • • • • • • • • • • • • • • • • • • • | Login Properties - HITSWWS<br>Select a page<br># General<br># Server Roles<br># User Mapping<br># Securables<br>* Status | 19-ALWON-MAC1\$<br>I Script ▼  Help<br>Login name: HITSW/WS19-ALW<br>Securables:<br>Name<br>¥ Hadr_endpoint<br>WS19-ALWON-MAC2 | ON-MAC1\$ | - X                |
| Credentials     Cryptographic Providers     Audits     Server Audit Specifications     Server Objects     Replication     PolyBase                                                                                                    | Connection<br>Server:<br>WS19-ALWON-MAC2<br>Connection:                                                                  | Permissions for Hadr_endpoint:<br>Explicit Effective<br>Permission<br>Alter<br>Connect<br>Connect<br>Connect                   | Grantor   | Grant With Gr Deny |

4. Connect to the system WS19-ALWON-MAC1 (primary replica) from MS SQL Server Management Studio and run the script below.

```
Use master
Go
-- Add distributor.
--Specify the password for distributor_admin through the @password. The
@password should be identical across 'WS19-ALWON-MAC1' and 'WS19-ALWON-MAC2'
exec sp adddistributor @distributor = 'WS19-ALWON-MAC1', @password =
'Password'
Go
-- Create distribution DB 'DBRS distribution
exec sp adddistributiondb @database = 'DBRS distribution', @data file =
'DBRS_distribution_Data', @data_file_size = 5, @log_file =
'DBRS_distribution_Log', @log_file_size = 2, @max_distretention = 72,
@security_mode = 1
Go
-- Set Recovery to Full
Alter Database [DBRS_distribution] Set Recovery Full
Go
-- Take DB backup
Backup Database [DBRS_distribution] to Disk = 'Nul'
Go
```

Copyright © 2020 HiT Software, Inc d/b/a Syniti and/or its affiliates. All rights reserved. This document contains confidential and proprietary information and reproduction is prohibited unless authorized by Syniti. Names appearing within the product manuals may be trademarks of their respective owners.

5. Create the Availability Group Distributor\_AG

```
-- Create availability group for 'DBRS distribution'.
USE [master]
Go
CREATE AVAILABILITY GROUP [Distributor_AG]
  FOR DATABASE DBRS_distribution
  REPLICA ON N'WS19-ALWON-MAC1'
WITH (
  ENDPOINT_URL = N'TCP://WS19-ALWON-MAC1.hitsw.com:5022',
  FAILOVER MODE = AUTOMATIC,
  AVAILABILITY_MODE = SYNCHRONOUS_COMMIT,
SECONDARY_ROLE(ALLOW_CONNECTIONS = ALL),
SESSION_TIMEOUT = 10
),
  N'WS19-ALWON-MAC2' WITH (
    ENDPOINT URL = N'TCP://WS19-ALWON-MAC2.hitsw.com:5022',
    FAILOVER_MODE = AUTOMATIC,
AVAILABILITY_MODE = SYNCHRONOUS_COMMIT,
    SEEDING_MODE = AUTOMATIC,
SECONDARY_ROLE(ALLOW_CONNECTIONS = ALL),
SESSION TIMEOUT = 10;
Go
```

Add a listener to the AG from Object Explorer. Provide the default port 1433 when creating the listener.

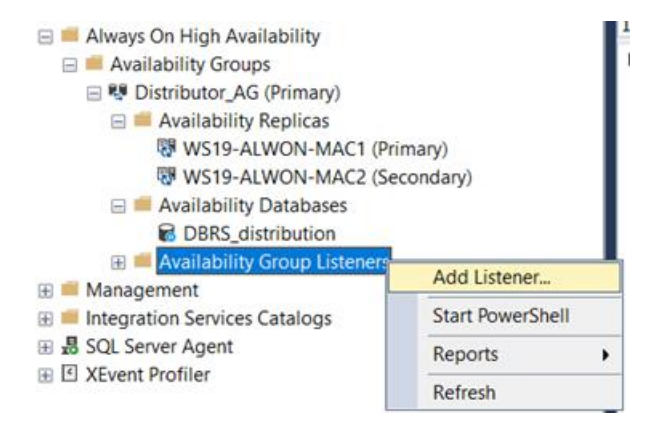

| 📱 Availability Group Liste | ener Properties - DistAGListene | er        |             | - | $\times$ |
|----------------------------|---------------------------------|-----------|-------------|---|----------|
| Select a page              | 🖵 Script 🔻 😮 Help               |           |             |   |          |
|                            | Listener DNS Name:              | DistAGLis | stener      |   |          |
|                            | Port:                           | 1433      |             |   |          |
|                            | Network Mode:                   | DHCP      |             |   | $\sim$   |
|                            | Subnet                          |           | IP Address  |   |          |
|                            | 10.60.10.0/24                   |           | 10.60.10.67 |   |          |
|                            |                                 |           |             |   |          |
|                            |                                 |           |             |   |          |
|                            |                                 |           |             |   |          |
|                            |                                 |           |             |   |          |

6. Run the script below on the secondary replica (system: WS19-ALWON-MAC2)

```
USE master
Go
--Specify the same password as provided when running the sp on 'WS19-ALWON-
MAC1'
exec sp_adddistributor @distributor = 'WS19-ALWON-MAC2', @password =
'Password'
Go
ALTER AVAILABILITY GROUP [Distributor_AG] JOIN
GO
ALTER AVAILABILITY GROUP [Distributor_AG] GRANT CREATE ANY DATABASE
Go
exec sp_adddistributiondb @database = 'DBRS_distribution', @security_mode = 1
```

 Run the script below to add WS19-ALWON-SQL1 and WS19-ALWON-SQL2 as publisher on WS19-ALWON-MAC1 and WS19-ALWON-MAC2

```
--Run below script on WS19-ALWON-MAC1 and WS19-ALWON-MAC2
USE master
Go
EXEC sp_addDistPublisher @publisher = 'WS19-ALWON-SQL1', @distribution_db =
'DBRS_distribution',
    @working_directory =
'\\hitsnap03\Public\SHARED\DistributionDB_WorkingFolder\'
Go
    EXEC sp_addDistPublisher @publisher = 'WS19-ALWON-SQL2', @distribution_db
= 'DBRS_distribution',
    @working_directory =
'\\hitsnap03\Public\SHARED\DistributionDB_WorkingFolder\'
```

The value of @working\_directory should be a network path independent of WS19-ALWON-MAC1 and WS19-ALWON-MAC2.

8. All the nodes in the distribution database AG need to use the same domain account to run SQL Server Agent, and this domain account needs to have the same privilege on each node.

#### Additional Workflow

After AGs for Distributor and Publisher are configured properly, follow the steps below.

1. To add the distribution database AG listener as the Distributor, on Publisher DB replicas, run:

```
--Run below script on WS19-ALWON-SQL1 and WS19-ALWON-SQL2
USE master
Go
EXEC sp_adddistributor @distributor = 'DistAGListener', @password =
'Password'
```

The value of @password should be the one that was specified when Distributors were configured.

2. After adding the Distributor on the Publisher, enable replication for the publisher database syni.

```
-- run only on server instance used as primary replica (WS19-ALWON-SQL1)
Use master
Go
EXEC sys.sp_replicationdboption
@dbname = 'syni',
@optname = 'publish',
@value = 'true';
```

- 3. Follow steps in **Configuration of Replication in SDR** to create a replication.
- 4. After the publication has been created on the Publisher database, run the stored procedure sp\_redirect\_publisher to associate the original Publisher and the published DB with the AG listener name. Run the script below on the primary replica of Distribution DB.

```
-- Run on Primary replica (WS19-ALWON-MAC1), add Publisher's listener
USE DBRS_distribution
G0
EXEC sys.sp_redirect_publisher
@original_publisher = 'WS19-ALWON-SQL1',
@publisher_db = 'syni',
@redirected_publisher = 'SyniAGListener'
G0
```

5. Run the stored procedure sp\_validate\_replica\_hosts\_as\_publishers to verify that the replica host is now configured to serve as Publisher for the published database.

-- Run on Primary replica (WS19-ALWON-MAC1) USE DBRS distribution;

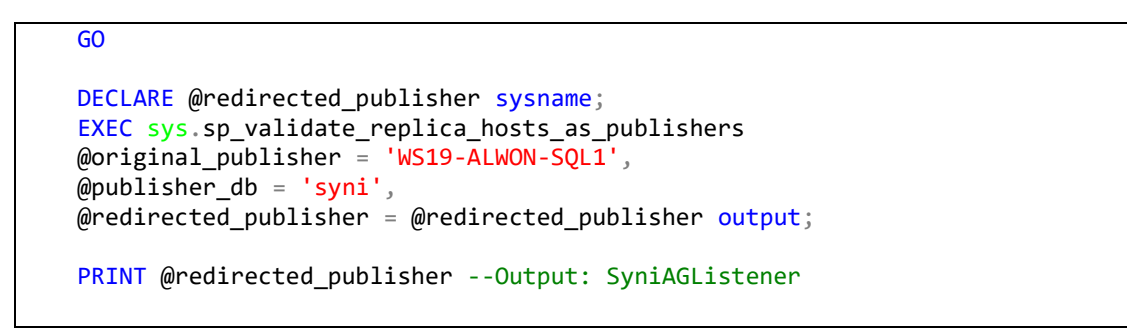

6. Using the Replication Monitor, register the Publisher's listener **syniAGListener** on the Distributor's Primary replica.

|   | 🗉 🚞 Trigger | s |                                     |
|---|-------------|---|-------------------------------------|
| + | Replication |   |                                     |
| + | PolyBase    |   | Distributor Properties              |
| - | Always O    |   | Disable Publishing and Distribution |
|   | 🗆 📕 Availa  |   |                                     |
|   |             |   | Launch Replication Monitor          |

7. Click on the **Add Publisher** link.

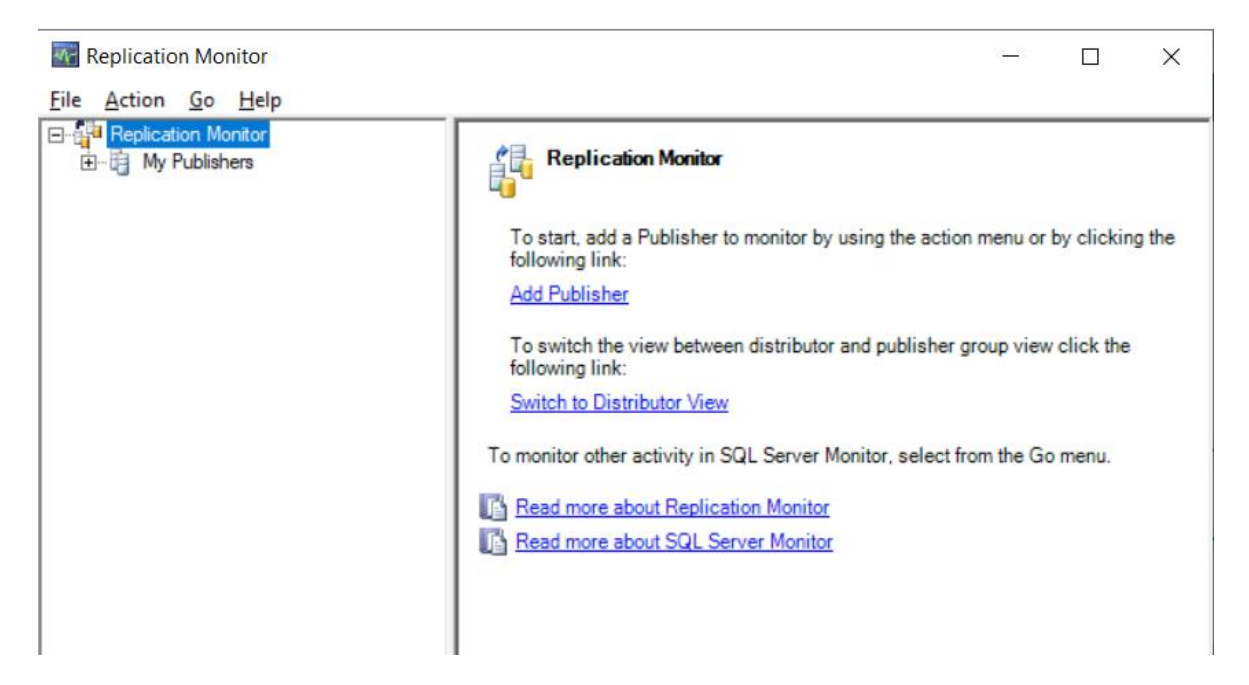

8. Click on Add SQL Server Publisher as shown.

Copy message

| Add Publisher                             |                                                                                                    | _                               |                            | ×           |                           |     |
|-------------------------------------------|----------------------------------------------------------------------------------------------------|---------------------------------|----------------------------|-------------|---------------------------|-----|
| Connection                                | ing Publisher(s):                                                                                       |                                 |                            |             |                           |     |
| Publisher                                 | Distributor                                                                                             |                                 | Add                        | •           |                           |     |
|                                           |                                                                                                    |                                 | Add S                      | QL Server   | r Publisher               |     |
|                                           |                                                                                                    |                                 | Add C                      | racle Pub   | olisher                   |     |
| Connect automatically                     | when Replication Monitor starts                                                                         |                                 | Specif                     | y a Distril | butor and Add Its Publish | ers |
| Auto refresh                              |                                                                                                    |                                 |                            |             |                           |     |
| Refresh rate:                             | <ul> <li>seconds</li> </ul>                                                                             |                                 |                            |             |                           |     |
| Ţ                                         |                                                                                                    |                                 |                            |             |                           |     |
| Connect to Server                         |                                                                                                    |                                 |                            | ×           |                           |     |
|                                           |                                                                                                    |                                 |                            |             |                           |     |
|                                           | SQL Server                                                                                              |                                 |                            |             |                           |     |
| Server type:                              | Database Engine                                                                                         |                                 |                            | ~           |                           |     |
| Server name:                              | syniAGListener                                                                                          |                                 |                            | -           |                           |     |
| <u>A</u> uthentication:                   | Windows Authentication                                                                                  |                                 |                            | •           |                           |     |
| User name:                                | птотт заравнаув                                                                                         |                                 |                            | -           |                           |     |
| Password:                                 |                                                                                                    |                                 |                            | _           |                           |     |
| _                                         | Remember password                                                                                       |                                 |                            |             |                           |     |
|                                           |                                                                                                    |                                 |                            |             |                           |     |
|                                           | Connect Cancel He                                                                                       | elp                             | Options                    | »           |                           |     |
|                                           |                                                                                                    | ·                               |                            |             |                           |     |
| Replication Monitor                       |                                                                                                    |                                 |                            |             | ×                         |     |
| Status information<br>the following dialo | for Publisher 'syniAGListener' is stored at its Dis<br>g box, specify how Replication Monitor should co | stributor, 'DI<br>onnect to the | STAGLISTEN<br>Distributor. | NER'. In    |                           |     |
|                                           |                                                                                                    |                                 |                            |             |                           |     |

Copyright © 2020 HiT Software, Inc d/b/a Syniti and/or its affiliates. All rights reserved. This document contains confidential and proprietary information and reproduction is prohibited unless authorized by Syniti. Names appearing within the product manuals may be trademarks of their respective owners.

ΟK

Cancel

| Connect to Serve       | r X                                                |
|------------------------|----------------------------------------------------|
|                        | SQL Server                                         |
| Server type:           | Database Engine                                    |
| Server name:           | DISTAGLISTENER                                     |
| <u>Authentication:</u> | Windows Authentication                             |
| <u>U</u> ser name:     | miori supumuju                                     |
| Password:              |                                                    |
|                        | Remember password                                  |
|                        |                                                    |
|                        | <u>Connect</u> Cancel Help <u>Options &gt;&gt;</u> |

9. Connect to the Distributor's listener to retrieve publisher settings.

| Publisher         Distributor         Add           syniAGListener         DISTAGLISTENER |   |
|-------------------------------------------------------------------------------------------|---|
| syniAGListener DISTAGLISTENER                                                             | • |
|                                                                                           |   |
| <u>R</u> emov                                                                             | э |

#### Configuration of Replication in SDR

1. Create a source connection to the Publisher DB from SDR. The Publisher's AG Listener name should be used as **Data Source** in the connection string (as shown in the screenshot), instead of one of the node's instance names.

|                   | ta Providenta,                                                                                                    |                                                                  |                                                                                 |                                              |   |
|-------------------|----------------------------------------------------------------------------------------------------|------------------------------------------------------------------|---------------------------------------------------------------------------------|----------------------------------------------|---|
| C                 | Database:                                                                                                    | Microsoft Se                                                     | QL Server                                                                       | ~                                            |   |
| F                 | Provider:                                                                                                    | Microsoft.N                                                      | IET Driver (SQLClient)                                                          | ~                                            |   |
| 4                 | Assembly:                                                                                                    |                                                                  |                                                                                 | 🔍 Browse                                     |   |
| on                | nnection Optic                                                                                                    | ns:                                                              |                                                                                 |                                              |   |
| ~                 | Misc<br>Type Mappir                                                                                                    | on Conditions                                                    | Unspecified                                                                     |                                              |   |
|                   |                                                                                                    |                                                                  |                                                                                 |                                              |   |
| Tvi               | pe Mapping                                                                                                    | Conditions                                                       |                                                                                 |                                              |   |
| Cor               | pe Mapping<br>ntains a list o<br>mmand param                                                                                                  | Conditions<br>f conditions to se<br>eters. Possible v            | t for assigning type mapp<br>alues: - Unspecified: no c                         | ing when building<br>condition active; - Un. |   |
| Con               | pe Mapping<br>ntains a list o<br>mmand param<br>nnection Strin                                                                                | Conditions<br>f conditions to se<br>leters. Possible v<br>g:     | t for assigning type mapp<br>alues: - Unspecified: no c                         | ing when building<br>condition active; - Un. |   |
| Con<br>Con        | pe Mapping<br>ntains a list o<br>mmand param<br>nection Strin<br>Required                                                                     | Conditions<br>f conditions to se<br>teters. Possible v<br>g:     | t for assigning type mapp<br>alues: - Unspecified: no c                         | ing when building<br>condition active; - Un. | ~ |
| Tyr<br>Cor<br>Cor | pe Mapping<br>ntains a list o<br>mmand param<br>nection Strin<br>Required<br>Data Source                                                      | Conditions<br>f conditions to se<br>teters. Possible v<br>g:     | t for assigning type mapp<br>alues: - Unspecified: no c<br>SyniAGListener       | ing when building<br>condition active; - Un. | ^ |
| Con<br>Con        | pe Mapping<br>ntains a list o<br>mmand param<br>nection Strin<br>Required<br>Data Source<br>User ID                                           | Conditions<br>f conditions to se<br>leters. Possible v<br>g:     | t for assigning type mapp<br>alues: - Unspecified: no c<br>SyniAGListener<br>Sa | ing when building<br>condition active; - Un. | ^ |
| Tyr<br>Cor<br>Cor | pe Mapping<br>ntains a list o<br>mmand param<br>nection Strin<br>Required<br>Data Source<br>User ID<br>Password<br>Optional                   | Conditions<br>f conditions to se<br>eters. Possible v<br>g:      | t for assigning type mapp<br>alues: - Unspecified: no c<br>SyniAGListener<br>Sa | ing when building<br>condition active; - Un. | ~ |
| Tyr<br>Cor<br>Cor | pe Mapping<br>ntains a list o<br>mmand param<br>nection Strin<br>Required<br>Data Source<br>User ID<br>Password<br>Optional<br>Initial Catalo | Conditions<br>f conditions to se<br>eters. Possible v<br>g:<br>e | t for assigning type mapp<br>alues: - Unspecified: no c<br>SyniAGListener<br>Sa | ing when building<br>condition active; - Un. | ^ |

2. Enable a transactional replication using the Enable Transactional Replication Setup wizard in SDR.

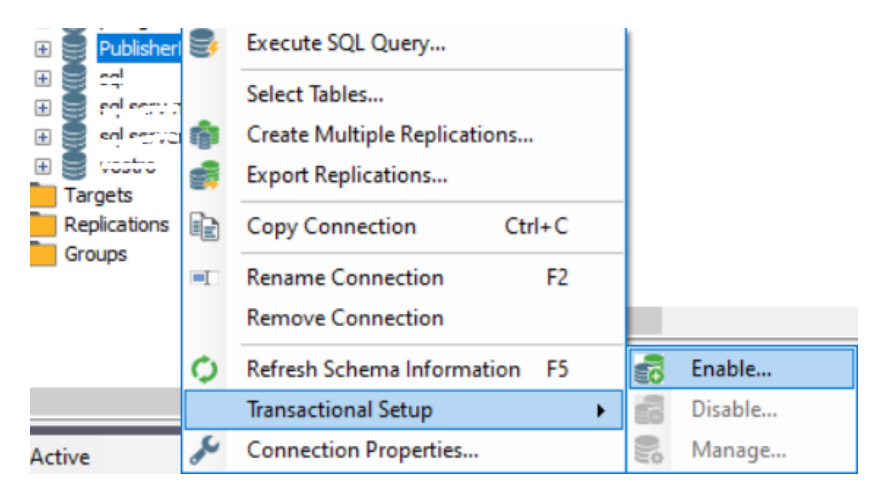

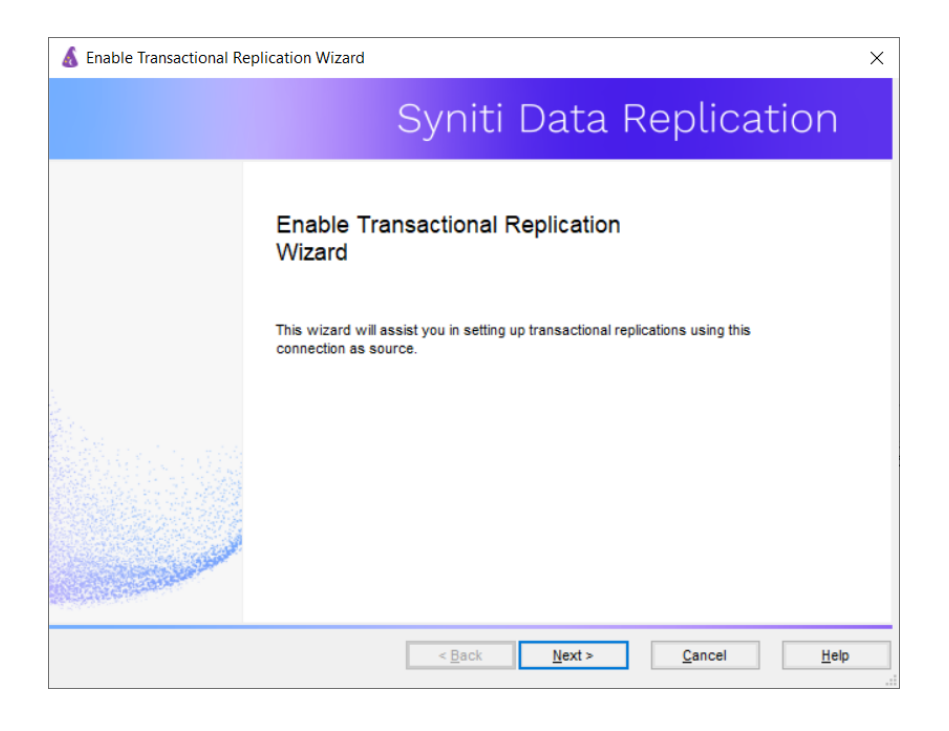

3. Choose **Log Reader** as the Log Type.

| 💰 Enable Transactional Rep | lication Wizard                                                                                                    | Х |
|----------------------------|----------------------------------------------------------------------------------------------------|---|
|                            | Syniti Data Replication                                                                                                    |   |
| Log Type                   | Choose the appropriate type of logging for this connection. For more information, see<br>Choosing a Log Type for Transactional Replications                                                                                                    |   |
| Actions<br>Summary         | <ul> <li>Log Reader</li> <li>[Default option] Every replication will activate a reader thread to check for new transactions to replicate. Choose this option if you plan to add a limited number of replications and do not want to install additional services on the system that is</li> </ul>                                                                                                    |   |
|                            | <ul> <li>Log Server Agent         A Server Agent service will be created to autonomously read the transaction log from         the database. Choose this option if you plan to add many replications and you need a         scalable solution that doesn't require multiple simultaneous connections to the     </li> <li>Triggers         Every replication will create a trigger on the database to log data from committed         transactions. Choose this option if you plan to add a limited number of replications and         you can allow changes to the source database.</li> </ul> |   |
|                            | < Back Next > Cancel Help                                                                                                    |   |

4. Provide system admin credentials and click on the highlighted button to make sure the remote distributor is selected.

| 💰 Enable Transactional Re | plication Wizard                                                                             | <   |
|---------------------------|----------------------------------------------------------------------------------------------|-----|
|                           | Syniti Data Replication                                                                      |     |
| Log Type                  | Add a sysadmin login below for creating the Distributor and accessing the transaction log.   |     |
| Actions<br>Summary        | Distributor Settings - Log Reader Publisher: syniAGListener Distributor: syniAGListener      |     |
|                           | Use Windows authentication<br>Use SQL Server authentication<br>User: sa<br>Password: ******* | tor |
|                           | < Back Next > Cancel Help                                                                    |     |

5. Provide login credentials for the remote distributor and click **OK**.

| Change Distribut     | or X                                            |
|----------------------|-------------------------------------------------|
| Distributor          |                                                 |
| 🔿 Use Local Distribu | itor                                            |
| Server.              | WS19-ALWON-SQL1                                 |
| Database:            | DBRS_distribution                               |
| Use Remote Distri    | butor                                           |
| Server:              | DISTAGLISTENER                                  |
| Database:            | DBRS_distribution                               |
| Login                |                                                 |
| O Use Wi<br>Use SQ   | ndows authentication<br>L Server authentication |
| User:                | sa                                              |
| Passwo               | ord: *******                                    |
|                      |                                                 |
| Specify Install Pat  | h for the Distributor                           |
| Path:                |                                                 |
|                      |                                                 |

6. Add a target connection and create replications in the usual way. This will create publications on the Publisher DB.